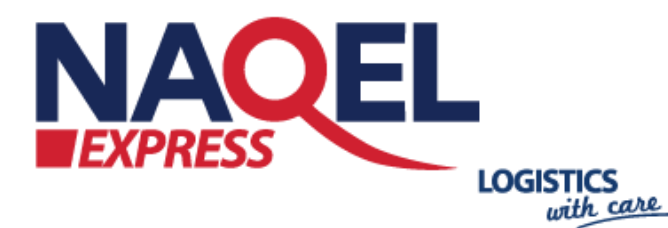

# **Shopify Plugin Document**

K4-001

NA

Lol From 8002464444

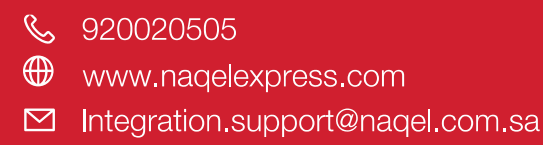

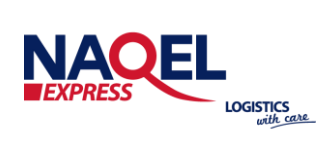

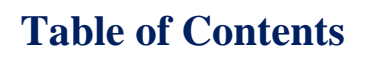

| Shopify Plugin       | 1  |
|----------------------|----|
| Overview             | 4  |
| NAQEL Express API    | 4  |
| Starting page        | 5  |
| Order Detail Page    | 6  |
| Create Shipment page | 7  |
| Create Shipment page | 8  |
| Order List Page      | 9  |
| Printing Label       | 10 |
| Printing Label       | 11 |
| -                    |    |

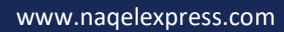

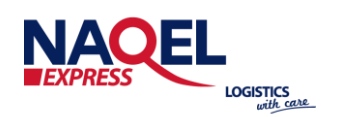

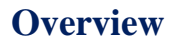

The document briefly describes technical requirement of NAQEL Express custom shipping option and walk you through the process of deploying the custom plugin to the Shopify Store.

#### **NAQEL Express API**

Naqel Express is a delivery platform connecting local and international retailers to eager customers in the thriving Saudi economy. Naqel Express makes selling the products online quick and easy, giving the full control of e-commerce operation. The Shopify plugin will utilize and communicate with the Naqel Express API to place the order, create the way bill, and to track the way bill.

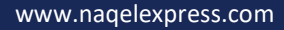

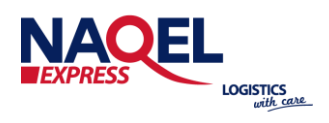

## **Starting Page:**

Enter Your Store name through: <u>https://ship.naqelksa.com/</u>

| ← → C 🔒 ship.naqelksa.com       |
|---------------------------------|
|                                 |
| Welcome To Nagel Express        |
| Please enter Your store name    |
| StoreName store.myshopify.com   |
| submit                          |
| © 2021 - My Shopify Application |

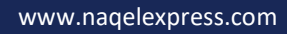

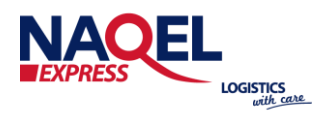

| Login Page                          |
|-------------------------------------|
| Please Enter your access credential |
| ClientID* ClientPassword*           |
| Login<br>Back to List               |
| © 2021 - My Shopify Application     |

#### **Order Details Page:**

Enter your Credential details that NAQEL IT team have been provided to you:

All the order posted using Shopify front end will recorded and listed in the below page, Admin can view and take actions on the order.

| Search        | earch      | Sear        | ch                                |                  |        |                      |                |
|---------------|------------|-------------|-----------------------------------|------------------|--------|----------------------|----------------|
| Order ID      | Order Name | OrderAmount | customer_name                     | Customer Address | Origin | Destination          |                |
| 3650319155338 | 1013       | 71.40       | waleed abdul                      | alquds           | KSA    | jeddah, Saudi Arabia | Create Shipmen |
| 3654416564362 | 1014       | 108.00      | h fa                              | almanar dist     | KSA    | riyadh,Saudi Arabia  | Create Shipmen |
| 3654419349642 | 1016       | 131.25      | mona faa                          | almalaz          | KSA    | Dammam               | Create Shipmen |
| 3658133438602 | 1022       | 71.40       | NAQELShopifyTest NAQELShopifyTest | TestAddress      | KSA    | Riyadh, Saudi Arabia | Create Shipmen |

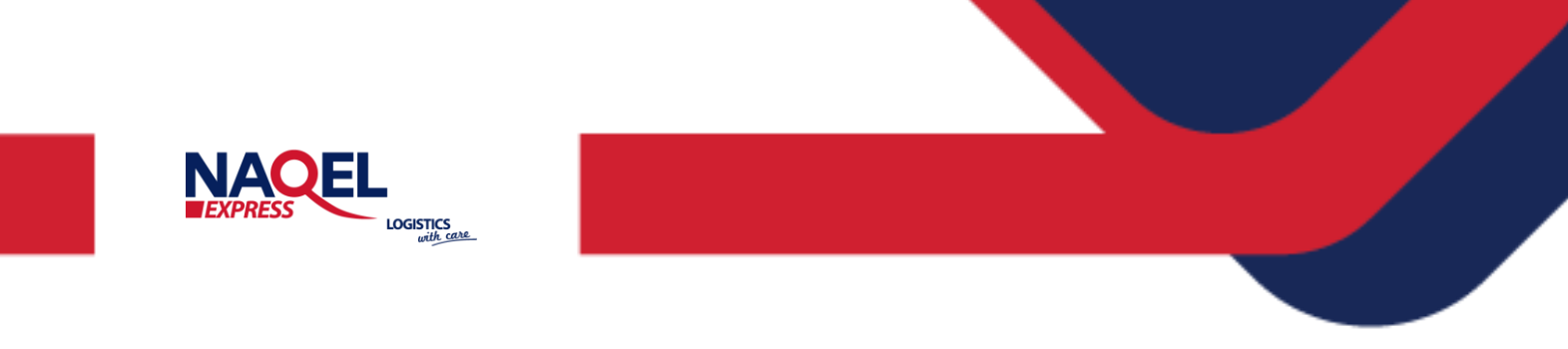

#### **Create shipment page:**

Navigate to Orders page, It will list unfulfilled orders still pending and it is not posted to Naqel API, to proceed to create the Shipment, follow the below steps: 1. Choose create shipment for the subjected order :

1. Choose create shipment for the subjected order:

| 3658133438602 | 1022 | 71.40 | NAQELShopifyTest NAQELShopifyTest | TestAddress | KSA | Riyadh,Saudi Arabia | Create Shipment |
|---------------|------|-------|-----------------------------------|-------------|-----|---------------------|-----------------|
|               |      |       |                                   |             |     |                     |                 |

2. Update the below requirement for the subjected order, after you submit it click on back to list:

Kindly update the below HS codes/Country of manufacture for all the items:

| Order Number | Item Desc           | HSCode | Country of Manufacturer |
|--------------|---------------------|--------|-------------------------|
| 1022         | Chequered Red Shirt | 111111 | SAUDI ARABIA            |
| Submit       |                     |        |                         |
| Back to List |                     |        |                         |

#### **Create shipment page:**

| 3658133438602 1022 71.40 NAQELShopifyTest NAQELShopifyTest | TestAddress | KSA | Riyadh,Saudi Arabia | Create Shipment |
|------------------------------------------------------------|-------------|-----|---------------------|-----------------|
|------------------------------------------------------------|-------------|-----|---------------------|-----------------|

3. After you have update the information, Choose create shipment and fill below information:

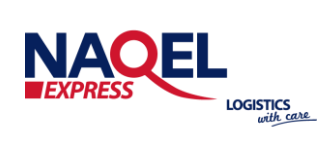

| webservices                                                                                                    | Pieces Numbers :                    |
|----------------------------------------------------------------------------------------------------|-------------------------------------|
| Kindly Complete the below required tilds to proccess the shipment<br>Order Number:                                                                                                    |                                     |
| 1022                                                                                                    | Billing Type :                      |
|                                                                                                    | Billing Type                        |
| Loadlype :<br>36                                                                                                    | Cash On Delivery :                  |
| Origin Country                                                                                                    | Write the COD Charge here           |
| Select v                                                                                                    | Delivery Instruction :              |
| A subset of a second second | Write the delivery instruction here |
| Pieces Numbers :                                                                                                    | Submit                              |
|                                                                                                    | © 2021 - My Shopify Application     |

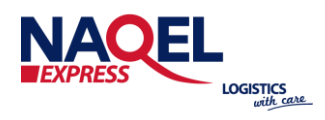

# **Order List Page:**

It will list all the orders that have been generated with waybill Number

| Ordoro I      | iet           |             |                                      |                   |                     |        |             |                   |               |
|---------------|---------------|-------------|--------------------------------------|-------------------|---------------------|--------|-------------|-------------------|---------------|
| Search        | search        |             | Search                               |                   |                     |        |             |                   |               |
| Order ID      | Order<br>Name | OrderAmount | Customer Name                        | Waybill<br>Number | Customer<br>Address | Origin | Destination |                   |               |
| 3654419349642 | 1016          | 131.25      | mona faa                             | 50000014          | almalaz             | KSA    | Dammam      | Track<br>Shipment | Print<br>Labe |
| 3658078945418 | 1017          | 79.80       | AbeerTest AbeerTest                  | 50000004          | AL Khaleej          | KSA    | Az Zulfi    | Track<br>Shipment | Print<br>Labe |
| 3658105749642 | 1019          | 63.00       | Nouf Alotaibi                        | 50000005          | AL Yarmook          | KSA    | RIYADH      | Track<br>Shipment | Print<br>Labe |
| 3658114695306 | 1020          | 31.00       | John John                            | 50000006          | Dubai Road          | KSA    | Sharjah     | Track<br>Shipment | Print<br>Labe |
| 3658133438602 | 1022          | 71.40       | NAQELShopifyTest<br>NAQELShopifyTest | 50000010          | TestAddress         | KSA    | JEDDAH      | Track<br>Shipment | Print<br>Labe |
| 3658631282826 | 1023          | 76.65       | Shopify Test                         | 0                 | TestAddress         | KSA    | Dammam      | Track<br>Shipment | Print<br>Labe |

www.naqelexpress.com

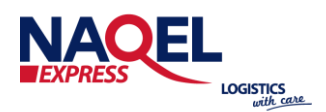

## **Printing Label:**

To print the label click on (Print Label):

| Orders L      | ist           |             |                                      |                   |                     |        |             |                   |             |
|---------------|---------------|-------------|--------------------------------------|-------------------|---------------------|--------|-------------|-------------------|-------------|
| Search        | search        |             | Search                               |                   |                     |        |             |                   |             |
| Order ID      | Order<br>Name | OrderAmount | Customer Name                        | Waybill<br>Number | Customer<br>Address | Origin | Destination |                   |             |
| 3654419349642 | 1016          | 131.25      | mona faa                             | 50000014          | almalaz             | KSA    | Dammam      | Track<br>Shipment | Prin<br>Lab |
| 3658078945418 | 1017          | 79.80       | AbeerTest AbeerTest                  | 50000004          | AL Khaleej          | KSA    | Az Zulfi    | Track<br>Shipment | Prin<br>Lab |
| 3658105749642 | 1019          | 63.00       | Nouf Alotaibi                        | 5000005           | AL Yarmook          | KSA    | RIYADH      | Track<br>Shipment | Prin<br>Lab |
| 3658114695306 | 1020          | 31.00       | John John                            | 50000006          | Dubai Road          | KSA    | Sharjah     | Track<br>Shipment | Prin<br>Lab |
| 3658133438602 | 1022          | 71.40       | NAQELShopifyTest<br>NAQELShopifyTest | 50000010          | TestAddress         | KSA    | JEDDAH      | Track<br>Shipment | Prin<br>Lab |
| 3658631282826 | 1023          | 76.65       | Shopify Test                         | 0                 | TestAddress         | KSA    | Dammam      | Track<br>Shipment | Prin        |

www.naqelexpress.com

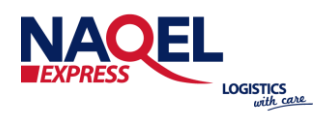

Choose the preferable sticker size as below, then submit:

| New Orders                                                            | Proceed Orders                                                                            | a About     | Welcome Huda Company |
|-----------------------------------------------------------------------|-------------------------------------------------------------------------------------------|-------------|----------------------|
| webserv                                                               | /ices                                                                                     |             |                      |
| kindly Cho                                                            | bose the St                                                                               | icker siz   | e:                   |
| Order Number :                                                        |                                                                                           |             |                      |
| 1022                                                                  |                                                                                           |             |                      |
| Label size :                                                          |                                                                                           |             |                      |
| Label Size                                                            |                                                                                           | ~           |                      |
| - FourMFourIncl                                                       | hes - 4 x 4 inches                                                                        |             |                      |
| FourMSixthInc<br>FourMSevenIn<br>FourMSixthInc<br>FourMEightInc<br>A4 | hes - 4 x 6 inches<br>iches - 4 x 7 inches<br>hesFragile - 4 x 6 i<br>thes - 4 x 8 inches | s<br>inches |                      |

www.naqelexpress.com

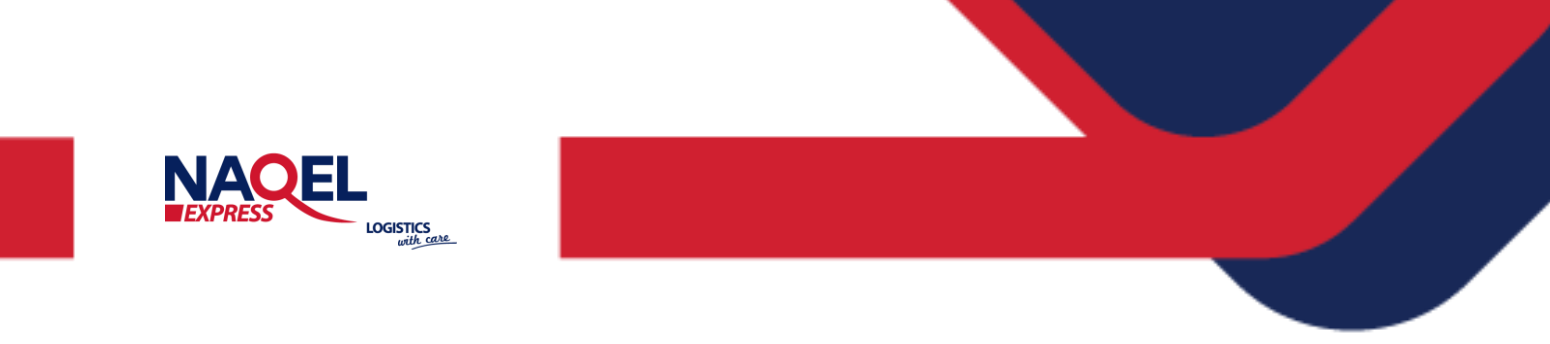

#### **Printing Label:**

Label sticker will be automatically download in PDF file for the order/shipment. Open the PDF that have been downloaded and click on Print Button to print the Label.

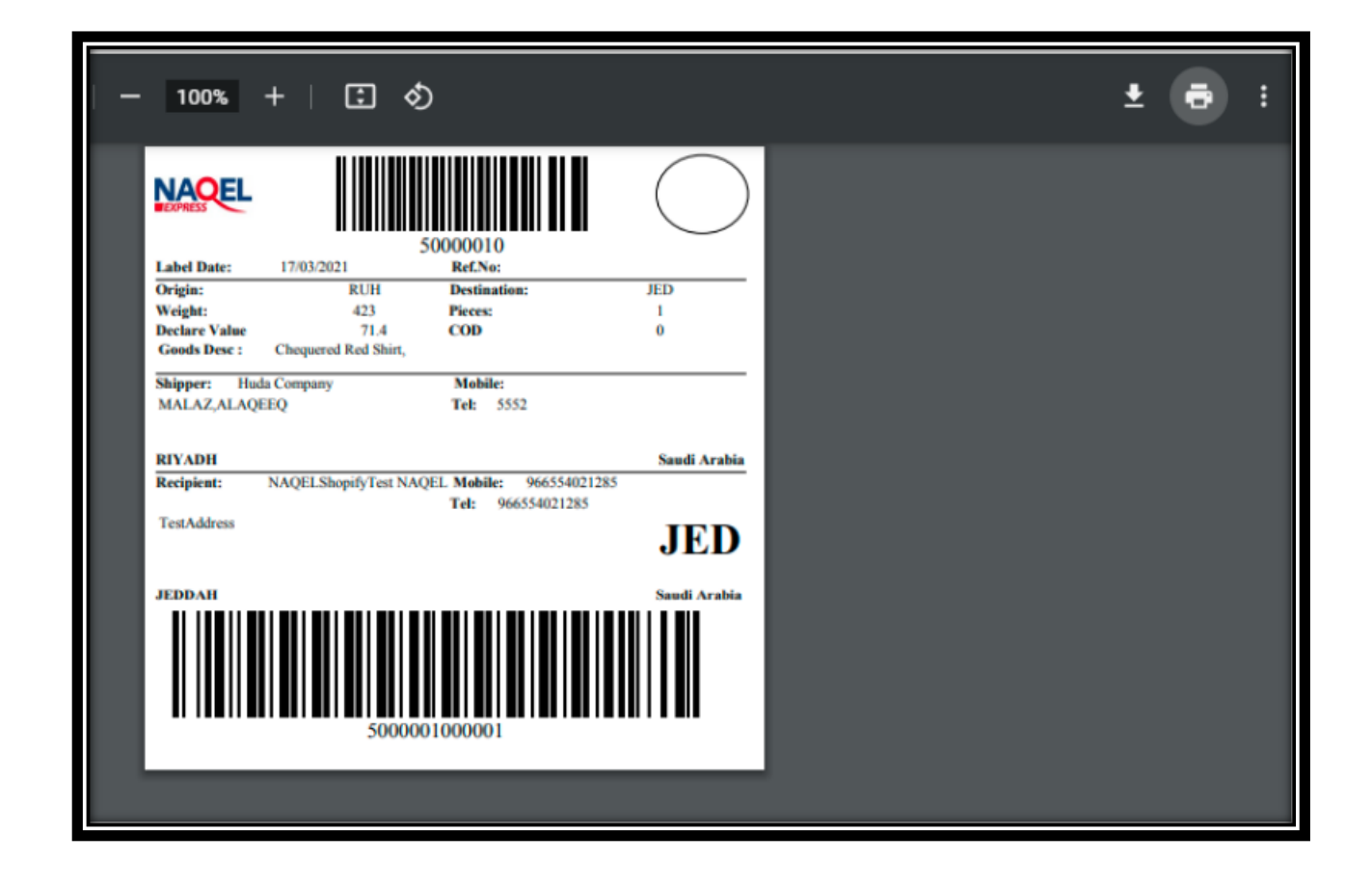

# THANK YQU

AOEL

NAC

and the second

(in) Naqel Express
 (f) NaqelExpr
 (g) NaqelExpr
 (g) NaqelExpr

EXPRE

JAQEL

LOGISTICS